| Admir                               | victrativ | an Me | dulo       |             |         |  | 3 |
|-------------------------------------|-----------|-------|------------|-------------|---------|--|---|
| Admin                               | IIStiatio |       | Juule      |             |         |  |   |
| User Management                     |           | (     | 0          | Limits 8    | & Rules |  |   |
| Define New User                     |           | Man   | age Restr  | rictions    |         |  |   |
| Sub Signatory Management            |           | Арр   | roval Rule | e Managem   | ent     |  |   |
| Reset Password or Security Question |           | Limi  | ts Manag   | ement       |         |  |   |
| User State Management               |           |       |            |             |         |  |   |
| Update User Information             |           |       | *          | Cotting     | -       |  |   |
| Manage Role Authorization           |           |       | ***        | Setting     | 5       |  |   |
| View User Status                    |           | Upg   | rade Busi  | ness Banki  | ng      |  |   |
| Reports                             |           | Bus   | iness Aler | t Registrat | ion     |  |   |

## Step 1: Login to Online banking and click on Admin module

## Step 2: Click on User State Management

| Admin                               | istratio | on Mo | odule      |             |       |  |
|-------------------------------------|----------|-------|------------|-------------|-------|--|
| User Management                     |          | (     | 0          | Limits 8    | Rules |  |
| Define New User                     |          | Mar   | age Resti  | rictions    |       |  |
| Sub Signatory Management            |          | Арр   | roval Rule | e Managem   | ent   |  |
| Reset Password or Security Question |          | Limi  | its Manag  | ement       |       |  |
| User State Management               |          |       | _          |             |       |  |
| Update User Information             |          |       | *          | Catting     | _     |  |
| Manage Role Authorization           |          |       | ***        | Setting     | 5     |  |
| View User Status                    |          | Upg   | rade Busi  | ness Banki  | ng    |  |
| Reports                             |          | Bus   | iness Aler | t Registrat | ion   |  |

Step 3: System will display all the Posters / Approvers. Click on the green tick icon for the user whose status needs to be changed.

|   |           | Admini                    | stration M        | odule     |             |            |
|---|-----------|---------------------------|-------------------|-----------|-------------|------------|
|   |           |                           |                   |           |             |            |
|   |           | М                         | lanage User State | S         |             |            |
|   |           |                           |                   |           |             |            |
|   | User Name | + Role                    | First Name        | Last Name | Employee ID | + Status + |
|   | 52000501  | Corp Transaction Poster   | post              | post      | 10          | Active 🕗   |
| ٠ | Sambozor  |                           |                   |           |             |            |
| • | samposo1  | Corp Transaction Approver | арр               | арр       | 10          | Active 🥑   |

Step 4: System will change the status and confirm button will be displayed.

|   |           | Admin                     | istration       | Module      |               |            |
|---|-----------|---------------------------|-----------------|-------------|---------------|------------|
|   |           |                           |                 |             |               |            |
|   |           | Ν                         | 1anage User Sta | ites        |               |            |
|   | User Name | ¢ Role                    | + First Name    | + Last Name | + Employee ID | + Status   |
| • | sampos01  | Corp Transaction Poster   | post            | post        | 10            | Inactive 🕕 |
|   | samapp01  | Corp Transaction Approver | арр             | арр         | 10            | Active 🥑   |
|   | testpp10  | Corp Transaction Poster   | poster fn       | poster In   | 1             | Active 🕑   |
|   |           |                           |                 |             |               |            |
|   |           |                           |                 | ALC: NO.    |               |            |

Step 5: Click on confirm and complete the transaction by entering the OTP received to the registered mobile.

|   |           | Admini                    | stratio    | on Mo              | odule         |        |            |          |
|---|-----------|---------------------------|------------|--------------------|---------------|--------|------------|----------|
|   |           | 4                         | 1anage Use | er States          |               |        |            |          |
|   | User Name | + Role                    | + First Na | ame 🗧              | + Last Nar    | ne ÷ E | mployee ID | + Status |
| • | sampos01  | Corp Transaction Poster   | post       |                    | post          | 1      | 0          | Inactive |
|   | samapp01  | Corp Transaction Approver | арр        |                    | арр           | 1      | 0          | Active   |
| 0 | testpp10  | Corp Transaction Poster   | poster fn  | 1                  | poster In     | 1      |            | Active   |
|   |           |                           |            | -                  |               |        |            |          |
|   |           | ENTER OI<br>VA            | NE TIME PA | ASSWOF<br>6 MINUTE | RD (OTP)<br>s |        |            |          |
|   |           |                           | •••••      |                    |               |        |            |          |

Step 6: Once completed, the user is inactivated. The same steps can be repeated to activate any user.

|   |                                   | Admini                                                         | stration N                  | Andule                     |                                                        |                                         |
|---|-----------------------------------|----------------------------------------------------------------|-----------------------------|----------------------------|--------------------------------------------------------|-----------------------------------------|
|   |                                   | Admini                                                         | Stration                    | louule                     |                                                        |                                         |
|   |                                   |                                                                |                             |                            |                                                        |                                         |
|   |                                   |                                                                |                             | +                          |                                                        |                                         |
|   |                                   | M                                                              | lanage User Stat            | tes                        |                                                        |                                         |
|   | User Name                         | + Role                                                         | + First Name                | + Last Name                | ÷ Employee I                                           | ID ÷ Status                             |
| • | User Name<br>sampos01             | Role     Corp Transaction Poster                               | First Name     post         | Last Name     post         | e + Employee I                                         | ID + Status<br>Inactive ()              |
| • | User Name<br>sampos01<br>samapp01 | Role     Corp Transaction Poster     Corp Transaction Approver | First Name     post     app | Last Name     post     app | <ul> <li>Cmployee I</li> <li>10</li> <li>10</li> </ul> | ID + Status<br>Inactive ()<br>Active () |